### Partie I – Mise en place de la règle

## Étape 1 – Sélectionner les données à mettre en forme

Il faut sélectionner les mesures que l'on souhaite donner à analyser **et seulement celles que l'on souhaite analyser.** Dans le cas du TP du 30/01, on sélectionne une seule colonne à la fois, pas la feuille entière, sinon la mise en forme sera faussée.

| Fi | chier Ac | cueil I    | Insertion | Mise en pa | age Formi    | ules Donnée             | s Révision | Affichage |               |                  |           |             |            |             |               |                |          |           |                |            |                |              | ۵ (         | ) - # % |
|----|----------|------------|-----------|------------|--------------|-------------------------|------------|-----------|---------------|------------------|-----------|-------------|------------|-------------|---------------|----------------|----------|-----------|----------------|------------|----------------|--------------|-------------|---------|
| 1  | 🔪 🔏 Coi  | iper       |           | Calibri    |              | 11 ° A A                | = = _      | - ≫-      | Renvoyer à la | ligne automatiqu | uement N  | lombre      | *          | 55          | E             |                |          | -         | 2              | Σ Som      | ime automatiqu | * <u>2</u> 7 | A           |         |
| Co | ller Rer | roduire la | mire en f | G          | <u>s</u> - 🕾 | - <u>ð</u> - <u>A</u> - | ===        | 律律 📓      | Fusionner et  | centrer *        | 8         | 🛃 - % 000 % | 400<br>400 | Mise en for | me Mettre     | sous forme Sty | les de   | Insérer S | Supprimer Form | nat a Etta | thussañe .     | Trier et Re  | chercher et |         |
|    | Pres     | e naniers  | mise en r | 15         | Police       |                         |            | AI        | ignement      |                  |           | Nombre      |            | conditionne | stude * de ta | ableau * ce    | ilules * | Ť         | Celluler       | CZ LIIIO   | Éd             | Tiltrer * se | ectionner*  |         |
| _  |          | re-papiers | - (-      |            | 24           |                         | •          | ~         | ignement      |                  | · *       | Homore      |            |             | July          |                |          |           | centres        |            |                | intoni -     |             |         |
|    | 63       |            | 10        | Jx 1,      | .34          |                         |            |           |               |                  |           |             |            |             |               |                | _        |           |                |            |                |              |             | *       |
| _  | A        |            | В         | C          | D            | E                       | F          | G         | Н             | 1                | J.        | K           |            | L           | M             | N              | (        | D         | Р              | Q          | R              | S            | T           | -       |
| 1  | h/m      |            | 0,2       | 10         | (            | 0,40                    | 0          | ,60       | 0             | ,80              |           | 1,00        |            |             |               |                |          |           |                |            |                |              |             |         |
| 2  | mesure n | °∆t ret    | tenu 1    | ∆t mesuré  | ∆t retenu    | ∆t mesurė               | ∆t retenu  | ∆t mesuré | ∆t retenu     | ∆t mesurė        | ∆t retenu | ∎ ∆t mesuré |            |             |               |                |          |           |                |            |                |              |             |         |
| 3  |          | 1          |           | 1,34       |              | 1,87                    |            | 2,42      |               | 2,89             |           | 3,02        |            |             |               |                |          |           |                |            |                |              |             |         |
| 4  |          | 2          |           | 1,28       |              | 1,94                    |            | 2,50      |               | 3,06             |           | 3,16        |            |             |               |                |          |           |                |            |                |              |             |         |
| 5  |          | 3          |           | 1,25       |              | 1,84                    |            | 2,37      |               | 2,93             |           | 3,10        |            |             |               |                |          |           |                |            |                |              |             |         |
| 6  |          | 4          |           | 1,37       |              | 1,94                    |            | 2,47      |               | 2,96             |           | 3,10        |            |             |               |                |          |           |                |            |                |              |             |         |
| 7  |          | 5          |           | 1,31       |              | 1,93                    |            | 2,60      |               | 2,93             |           | 3,25        |            |             |               |                |          |           |                |            |                |              |             |         |
| 8  |          | 6          |           | 1,30       |              | 1,92                    |            | 2,54      |               | 3,21             |           | 3,21        |            |             |               |                |          |           |                |            |                |              |             |         |
| 9  |          | 7          |           | 1,30       |              | 2,03                    |            | 2,56      |               | 3,31             |           | 3,41        |            |             |               |                |          |           |                |            |                |              |             |         |
| 10 |          | 8          |           | 1,35       |              | 2,01                    |            | 2,63      |               | 3,10             |           | 3,35        |            |             |               |                |          |           |                |            |                |              |             |         |
| 11 |          | 9          |           | 1,40       |              | 1,96                    |            | 2,56      |               | 3,10             |           | 3,28        |            |             |               |                |          |           |                |            |                |              |             |         |
| 12 |          | 10         |           | 1,35       |              | 2,03                    |            | 2,57      |               | 3,12             |           | 3,26        |            |             |               |                |          |           |                |            |                |              |             |         |
| 13 |          | 11         |           | 1,34       |              | 2,06                    |            | 2,52      |               | 3,06             |           | 3,31        |            |             |               |                |          |           |                |            |                |              |             |         |
| 14 |          | 12         |           | 1,62       |              | 1,95                    |            | 2,60      |               | 3,01             |           | 3,20        |            |             |               |                |          |           |                |            |                |              |             |         |
| 15 |          | 13         |           | 1,28       |              | 2,09                    |            | 2,83      |               | 2,97             |           | 3,06        |            |             |               |                |          |           |                |            |                |              |             |         |
| 16 |          | 14         |           | 1,25       |              | 1,93                    |            | 2,66      |               | 3,15             |           | 3,22        |            |             |               |                |          |           |                |            |                |              |             |         |
| 17 |          | 15         |           | 1,44       |              | 1,84                    |            | 2,38      |               | 2,90             |           | 3,06        |            |             |               |                |          |           |                |            |                |              |             |         |
| 18 |          | 16         |           |            |              | 1,93                    |            | 2,38      |               | 2,97             |           | 3,15        |            |             |               |                |          |           |                |            |                |              |             |         |
| 19 |          |            |           |            |              |                         |            |           |               |                  |           |             |            |             |               |                |          |           |                |            |                |              |             | _       |

# Étape 2 – Sélectionner le menu déroulant *Mise en forme* conditionnelle

| F  | chier Accu | eil Insertion    | Mise en pa | ige Formi    | ules Donnée | es Révision | n Affichage |               |                 |           |            |              |                                     |                                  |                         |           |            |          |                  |                         |             | ۵ (           | - 9 23 |
|----|------------|------------------|------------|--------------|-------------|-------------|-------------|---------------|-----------------|-----------|------------|--------------|-------------------------------------|----------------------------------|-------------------------|-----------|------------|----------|------------------|-------------------------|-------------|---------------|--------|
| ľ  | Coup       | er<br>r *        | Calibri    |              | 11 ° A A    | = = =       | »-          | Renvoyer à la | ligne automatiq | uement No | mbre       | ٣            |                                     |                                  | 7                       | +         | *          | Σ        | Somme<br>Remplis | automatique s<br>sage * | Ż           | A             |        |
| C  | 👻 🛷 Repro  | duire la mise en | forme G Z  | <u>s</u> - 🔛 | * 🖄 * 🗛 *   | ===         |             | Fusionner et  | centrer *       | -         | - % 000 56 | <b>\$</b> ,0 | Mise en forme M<br>conditionnelle * | ettre sous forme<br>de tableau * | Styles de<br>cellules * | Insérer S | upprimer I | Format 2 | Effacer          | *                       | filtrer * : | Rechercher et |        |
|    | Presse     | papiers          | 6          | Police       |             | à           | A           | ignement      |                 | 5         | Nombre     | 5            | S                                   | Style                            |                         |           | Cellules   |          |                  | Éditi                   | on          |               |        |
|    | C3         | <b>+</b> (n      | fx 1,      | 34           |             |             |             |               |                 |           |            |              | Mise en forme co                    | ditionnelle                      |                         |           |            |          |                  |                         |             |               | *      |
|    | А          | В                | с          | D            | E           | F           | G           | н             | 1               | 1         | к          |              | Surligne les cellu                  | le ntéressantes                  | met en                  |           | Р          | 0        |                  | R                       | S           | Т             |        |
| 1  | h/m        | - 0,             | 20         | - (          | 0,40        | C           | ,60         | (             | ),80            |           | 1,00       |              | valeur les valeurs                  | inh. ituelles et                 | visualise               |           |            |          |                  |                         |             | -             | - î    |
| 2  | mesure n°  | ∆t retenu 1      | ∆t mesuré  | ∆t retenu    | ∆t mesuré   | ∆t retenu   | ∆t mesuré   | ∆t retenu     | ∆t mesuré       | ∆t retenu | ∆t mesuré  |              | des nuances de o                    | couleurs t des je                | ux d'icônes             |           |            |          |                  |                         |             |               |        |
| 3  |            | 1                | 1,34       |              | 1,87        |             | 2,42        |               | 2,89            |           | 3,02       |              | correspondant a                     | ux critères.                     |                         | _         |            |          |                  |                         |             |               |        |
| 4  |            | 2                | 1,28       |              | 1,94        |             | 2,50        |               | 3,06            |           | 3,16       |              | Appuyez sur F                       | 1 pour obtenit                   | e l'aide.               |           |            |          |                  |                         |             |               |        |
| 5  |            | 3                | 1,25       |              | 1,84        |             | 2,37        | ·             | 2,93            |           | 3,10       |              |                                     |                                  |                         | _         |            |          |                  |                         |             |               |        |
| 6  |            | 4                | 1,37       |              | 1,94        |             | 2,47        |               | 2,96            |           | 3,10       |              |                                     |                                  |                         |           |            |          |                  |                         |             |               |        |
| 7  |            | 5                | 1,31       |              | 1,93        |             | 2,60        |               | 2,93            |           | 3,25       |              |                                     |                                  |                         |           |            |          |                  |                         |             |               |        |
| 8  |            | 6                | 1,30       |              | 1,92        |             | 2,54        |               | 3,21            |           | 3,21       |              |                                     |                                  |                         |           |            |          |                  |                         |             |               |        |
| 9  |            | 7                | 1,30       |              | 2,03        |             | 2,56        | 1             | 3,31            |           | 3,41       |              |                                     |                                  |                         |           |            |          |                  |                         |             |               |        |
| 10 |            | 8                | 1,35       |              | 2,01        |             | 2,63        |               | 3,10            |           | 3,35       |              |                                     |                                  |                         |           |            |          |                  |                         |             |               | _      |
| 11 |            | 9                | 1,40       |              | 1,96        |             | 2,56        | i             | 3,10            |           | 3,28       |              |                                     |                                  |                         |           |            |          |                  |                         |             |               |        |
| 12 | 1          | 0                | 1,35       |              | 2,03        |             | 2,57        | '             | 3,12            |           | 3,26       |              |                                     |                                  |                         |           |            |          |                  |                         |             |               |        |
| 13 | 1          | 1                | 1,34       |              | 2,06        |             | 2,52        |               | 3,06            |           | 3,31       |              |                                     |                                  |                         |           |            |          |                  |                         |             |               | _      |
| 14 | 1          | 2                | 1,62       |              | 1,95        |             | 2,60        |               | 3,01            |           | 3,20       |              |                                     |                                  |                         |           |            |          |                  |                         |             |               |        |
| 15 | 1          | 3                | 1,28       |              | 2,09        |             | 2,83        |               | 2,97            |           | 3,06       |              |                                     |                                  |                         |           |            |          |                  |                         |             |               | _      |
| 16 | 1          | 4                | 1,25       |              | 1,93        |             | 2,66        | 1             | 3,15            |           | 3,22       |              |                                     |                                  |                         |           |            |          |                  |                         |             |               |        |
| 17 | 1          | 5                | 1,44       |              | 1,84        |             | 2,38        |               | 2,90            |           | 3,06       |              |                                     |                                  |                         |           |            |          |                  |                         |             |               | _      |
| 18 | 1          | 6                |            |              | 1,93        |             | 2,38        |               | 2,97            |           | 3,15       |              |                                     |                                  |                         |           |            |          |                  |                         |             |               | _      |
| 19 |            |                  |            |              |             |             |             |               |                 |           |            |              |                                     |                                  |                         |           |            |          |                  |                         |             |               | =      |
| 20 |            |                  |            |              |             |             |             |               |                 |           |            |              |                                     |                                  |                         |           |            |          |                  |                         |             |               |        |

## Étape 3 – Sélectionner **Nouvelle règle**

| Fic | hier Accue | il Insertion       | Mise en p | age Formu    | ules Donnée    | s Révision | Affichage       |                |                 |          |             |            |                                                     |               |       |                              |              | ۵ 🕜         | - 🖗 🛙 |
|-----|------------|--------------------|-----------|--------------|----------------|------------|-----------------|----------------|-----------------|----------|-------------|------------|-----------------------------------------------------|---------------|-------|------------------------------|--------------|-------------|-------|
|     | Coupe      | r<br>+             | Calibri   | -<br>• - 1 m | 11 · A A       | = = =      | . ≫ E           | Renvoyer à la  | ligne automatiq | uement N | Vombre      | -<br>,00   | Nise en forme Mettre sous forme Styles de Insére    | Supprimer For | Σ Som | me automatique<br>plissage + |              | chercher et |       |
|     | Reproc     | duire la mise en f | forme     | <u>s</u> , m | · <u>· A</u> · |            | 17-17- <u>1</u> | g rusionner et | centrer *       | -        |             | <b>,</b> 0 | conditionnelle * de tableau * cellules * *          |               | Effa  | cer *                        | filtrer + sé | ectionner * |       |
| _   | Presse-p   | papiers            | G.        | Police       | 5              |            | AI              | ignement       |                 | Gr       | Nombre      | Gr.        | District de mission en susheillenen des sellutes à  | Cellules      |       | Éditi                        | on           |             |       |
|     | C3         | <b>▼</b> (≏        | fx 1,     | 34           |                |            |                 |                |                 |          |             |            | kegles de mise en sur <u>b</u> imance des cendres / |               |       |                              |              |             | ~     |
|     | Α          | В                  | С         | D            | E              | F          | G               | н              | 1               | J        | K           |            |                                                     | P             | Q     | R                            | S            | Т           |       |
| 1   | h/m        | 0,                 | 20        | (            | ),40           | C          | ,60             | (              | ),80            |          | 1,00        |            | 10 Regies des valeurs plus/moins elevees            |               |       |                              |              |             |       |
| 2   | mesure n°  | ∆t retenu 1        | ∆t mesuré | ∆t retenu    | ∆t mesuré      | ∆t retenu  | ∆t mesuré       | ∆t retenu      | ∆t mesuré       | ∆t reten | u ∆t mesuré |            | - <b>P</b> 9                                        |               |       |                              |              |             |       |
| 3   | 1          |                    | 1,34      |              | 1,87           |            | 2,42            |                | 2,89            |          | 3,02        |            | Barres de gonnées >                                 |               |       |                              |              |             |       |
| 4   | 2          |                    | 1,28      |              | 1,94           |            | 2,50            |                | 3,06            |          | 3,16        |            |                                                     |               |       |                              |              |             | _     |
| 5   | 3          |                    | 1,25      |              | 1,84           |            | 2,37            |                | 2,93            |          | 3,10        |            | Nuances de couleurs                                 |               |       |                              |              |             |       |
| 6   | 4          |                    | 1,37      |              | 1,94           |            | 2,47            |                | 2,96            |          | 3,10        |            |                                                     |               |       |                              |              |             | _     |
| 7   | 5          |                    | 1,31      |              | 1,93           |            | 2,60            |                | 2,93            |          | 3,25        |            | Jeux d'icônes >                                     |               |       |                              |              |             | _     |
| 8   | 6          |                    | 1,30      |              | 1,92           |            | 2,54            |                | 3,21            |          | 3,21        |            |                                                     |               |       |                              |              |             | _     |
| 9   | /          |                    | 1,30      |              | 2,03           |            | 2,56            |                | 3,31            |          | 3,41        |            | Nouvelle règle                                      | J             |       |                              |              |             |       |
| 10  | 8          |                    | 1,35      |              | 2,01           |            | 2,63            |                | 3,10            |          | 3,35        |            | Effager les règles                                  | -             |       |                              |              |             | _     |
| 11  | 9          |                    | 1,40      |              | 1,90           |            | 2,50            |                | 3,10            |          | 3,28        |            | Gérer les règles                                    |               |       |                              |              |             | _     |
| 12  | 10         |                    | 1,55      |              | 2,05           |            | 2,37            |                | 3,12            |          | 3,20        |            |                                                     | -             |       |                              |              |             |       |
| 14  | 12         |                    | 1,34      |              | 2,00           |            | 2,52            |                | 3,00            |          | 2 20        |            |                                                     |               |       |                              |              |             |       |
| 15  | 12         |                    | 1,02      |              | 2,09           |            | 2,00            |                | 2.97            |          | 3,20        |            |                                                     |               |       |                              |              |             |       |
| 16  | 14         |                    | 1 25      |              | 1.93           |            | 2,65            |                | 3 15            |          | 3 22        |            |                                                     |               |       |                              |              |             |       |
| 17  | 15         |                    | 1.44      |              | 1.84           |            | 2,38            |                | 2.90            |          | 3.05        |            |                                                     |               | -     |                              |              |             |       |
| 18  | 16         |                    |           | •            | 1.93           |            | 2.38            |                | 2.97            |          | 3.15        |            |                                                     |               |       |                              |              |             |       |
| 19  |            |                    |           |              |                |            |                 |                |                 |          | -,          |            |                                                     |               |       |                              |              |             |       |
| 20  |            |                    |           |              |                |            |                 |                |                 |          |             |            |                                                     |               |       |                              |              |             | -     |
| 21  |            |                    |           |              |                |            |                 |                |                 |          |             |            |                                                     |               |       |                              |              |             |       |
|     |            |                    |           |              |                |            |                 |                |                 |          |             |            |                                                     |               |       |                              |              |             |       |

Étape 4 – Dans la fenêtre qui apparaît, sélectionner Appliquer une mise en forme aux valeurs au-dessus ou en dessous de la moyenne

| Fic  | nier Accuei | Insertion       | Mise en pa | age Formu  | ules Donnée | s Révision | Affichage   |                                                                                                    |                               |                     |                 |                                |                        |                            |                   |        |              |            |                             |                                  |            | ۵ 🕜                           | - # % |
|------|-------------|-----------------|------------|------------|-------------|------------|-------------|----------------------------------------------------------------------------------------------------|-------------------------------|---------------------|-----------------|--------------------------------|------------------------|----------------------------|-------------------|--------|--------------|------------|-----------------------------|----------------------------------|------------|-------------------------------|-------|
| Coll | Kouper      | uire la mise en | forme G Z  | •<br>8 • 🔛 | 11 ▼ A A    | = = =      | ≫-<br>7:7:7 | F Renvoyer à la                                                                                                    | ligne automatiqu<br>centrer × | ement               | Nombre<br>~ % 0 | 10   16 4                      | Mise en f<br>condition | orme Mettre<br>nelle de ta | sous forme Styler | de In: | sérer Suppri | ner Format | ∑ Somm<br>Rempl<br>2 Efface | e automatique<br>issage *<br>r * | Trier et F | echercher et<br>électionner * |       |
|      | Presse-p    | apiers          | 5          | Police     | 6           |            | A           | lignement                                                                                                    |                               | 5                   | Nomb            | rê -                           | 2                      | Style                      | è.                |        | Cellu        | es         |                             | Edi                              | tion       |                               |       |
|      | C3          |                 | Jx 1,      | 34         |             |            |             |                                                                                                    |                               |                     |                 |                                |                        |                            |                   |        |              |            |                             |                                  |            |                               | *     |
|      | A           | В               | С          | D          | E           | F          | G           | н                                                                                                    | 1                             | J                   |                 | к                              | L                      | M                          | N                 | 0      |              | >          | Q                           | R                                | S          | T                             | -     |
| 1    | h/m         | 0,              | .20        | 0          | ,40         | 0          | ,60         | 0                                                                                                    | ,80                           |                     | 1,00            |                                |                        |                            |                   |        |              |            |                             |                                  |            |                               |       |
| 2    | mesure n.   | Δt retenu 1     | Dt mesure  | Δt retenu  | ∆t mesure   | Δt retenu  | Δt mesure   | Δt retenu                                                                                                    | ∆t mesure                     | Δt rete             | enu Atme        | sure                           |                        |                            |                   |        |              |            |                             |                                  |            |                               |       |
| 3    | 1           |                 | 1,34       |            | 1,8/        |            | 2,42        | 1                                                                                                    | 2,89                          |                     |                 | 3,02                           |                        |                            |                   |        |              |            |                             |                                  |            |                               |       |
| 5    | 3           |                 | 1,20       |            | 1,34        |            | 2,30        | 7                                                                                                    | 2.93                          |                     |                 | 3,10                           |                        |                            |                   |        |              |            |                             |                                  |            |                               |       |
| 6    | 4           |                 | 1.37       |            | 1,94        |            | 2,47        | 7                                                                                                    | 2,96                          |                     |                 | 3.10                           |                        |                            |                   |        |              |            |                             |                                  |            |                               |       |
| 7    | 5           |                 | 1,31       |            | 1,93        |            | 2,60        |                                                                                                    |                               | N.                  |                 | -                              |                        |                            | 2 ×               |        |              |            |                             |                                  |            |                               |       |
| 8    | 6           |                 | 1,30       |            | 1,92        |            | 2,54        | ·                                                                                                    |                               | INOU                | uvelle regle    | de mise                        | en ionne               |                            |                   |        |              |            |                             |                                  |            |                               |       |
| 9    | 7           |                 | 1,30       |            | 2,03        |            | 2,56        | 5 <u>S</u> électionne                                                                                                    | z un type de règle            |                     |                 |                                |                        |                            |                   |        |              |            |                             |                                  |            |                               |       |
| 10   | 8           |                 | 1,35       |            | 2,01        |            | 2,63        | Mettre                                                                                                    | en forme toutes le            | s celule            | s ďaprès leur v | leur                           |                        |                            |                   |        |              |            |                             |                                  |            |                               |       |
| 11   | 9           |                 | 1,40       |            | 1,96        |            | 2,56        | Applique                                                                                                    | ier une mise en for           | me uniq             | uement aux cell | ules qui cont                  | ennent                 |                            |                   |        |              |            |                             |                                  |            |                               |       |
| 12   | 10          |                 | 1,35       |            | 2,03        |            | 2,57        | 7 🕨 🕨 Appliqu                                                                                                    | er une mise en for            | me uniq             | uement aux val  | urs rangées                    | parmi les pren         | nières ou les der          | rnières valeur    |        |              |            |                             |                                  |            |                               | _     |
| 13   | 11          |                 | 1,34       |            | 2,06        |            | 2,52        | Appiqu                                                                                                    | er une mise en for            | me uniq             | uement aux val  | urs au-dess                    | us ou en desso         | sus de la moyen            | ne                |        |              |            |                             |                                  |            |                               | _     |
| 14   | 12          |                 | 1,62       |            | 1,95        |            | 2,60        | Appaquest Appaquest App | er une mise en for            | me uniq<br>Iótormia | uement aux val  | eurs uniques<br>collulos lo fo | ou aux doublo          | ns<br>auí                  |                   |        |              |            |                             |                                  |            |                               |       |
| 15   | 13          |                 | 1,28       |            | 2,09        |            | 2,83        | - Ourser                                                                                                    | une formale pour o            | Je cer mi           | iei pour queies | celloles le To                 | max sera appr          | que                        |                   |        |              |            |                             |                                  |            |                               |       |
| 17   | 15          |                 | 1,25       |            | 1,93        |            | 2,00        | Modifier la c                                                                                                    | description de la rèj         | je :                |                 |                                |                        |                            |                   |        |              |            |                             |                                  |            |                               |       |
| 18   | 16          |                 | 2/11       |            | 1.93        |            | 2,38        | Applique                                                                                                    | er une mise en fo             | orme a              | ux valeurs qu   | i sont :                       |                        |                            |                   |        |              |            |                             |                                  |            |                               |       |
| 19   |             |                 |            |            | -,          |            | -,          | au-dessu                                                                                                    | 6                             | √ de                | la movenne de   | la plage séle                  | ctionnée               |                            |                   |        |              |            |                             |                                  |            |                               |       |
| 20   |             |                 |            |            |             |            |             |                                                                                                    |                               | -                   |                 |                                |                        |                            |                   |        |              |            |                             |                                  |            |                               | =     |
| 21   |             |                 |            |            |             |            |             |                                                                                                    | -                             |                     |                 | -                              |                        |                            |                   |        |              |            |                             |                                  |            |                               |       |
| 22   |             |                 |            |            |             |            |             | Aperçu                                                                                                    | Sans m                        | ise er              | n forme         | Forma                          | t                      |                            |                   |        |              |            |                             |                                  |            |                               |       |
| 23   |             |                 |            |            |             |            |             |                                                                                                    |                               |                     |                 |                                |                        |                            |                   |        |              |            |                             |                                  |            |                               |       |
| 24   |             |                 |            |            |             |            |             |                                                                                                    |                               |                     |                 |                                |                        | ОК                         | Annuler           |        |              |            |                             |                                  |            |                               |       |
| 25   |             |                 |            |            |             |            |             |                                                                                                    |                               |                     |                 |                                |                        |                            |                   |        |              |            |                             |                                  |            |                               |       |

Étape 5 – Dans le menu déroulant, sélectionner le critère dont vous avez besoin (par ex. 2 écarts-types au-dessus de la moyenne)

| Fi | chier Accue | il Insertion     | Mise en p | age Formu    | ules Donné                  | s Révision | Affichage |                      |                                     |           |                     |                    |                |                       |                           |          |               |           |          |                           |             | ۵ 🕜         | - # % |
|----|-------------|------------------|-----------|--------------|-----------------------------|------------|-----------|----------------------|-------------------------------------|-----------|---------------------|--------------------|----------------|-----------------------|---------------------------|----------|---------------|-----------|----------|---------------------------|-------------|-------------|-------|
| 1  | Coupe       | r                | Calibri   |              | 11 ° A A                    | = = =      | ≫         | Renvoyer à la        | ligne automatiq                     | uement    | Nombre              | ٣                  | 55             | E                     |                           | 1        | • *           |           | Σ Somm   | e automatique<br>issage * | ` 打         | A           |       |
| Co | ller Reprov | duire la mise en | G G       | <u>s</u> - 🔛 | - <u>&amp;</u> - <u>A</u> - | ===        | 律律        | 💀 Fusionner et       | centrer *                           |           | - % 000             | 200 400<br>000 400 | Mise en fo     | rme Mettre            | sous forme Styl           | s de lin | sérer Supprin | er Format | @ Efface |                           | Trier et Re | chercher et |       |
|    | Presseul    | paniers          | 15        | Police       |                             |            | 4         | lignement            |                                     | E.        | Nombre              |                    | conditionin    | elle * de la<br>Style | ableau * ceii             | nes -    | Cellule       |           | CZ chuce | Édit                      | ion         | ectionner * |       |
| _  | (C2         | - (-             | £ 1       | 24           |                             |            |           | agriciteri           |                                     |           | Homore              |                    |                | 24/1                  | •                         |          | central       |           |          | Edit                      |             |             | ×     |
|    | <b>C</b> 5  | • 6              | 7× 1      | , 34         |                             |            |           |                      |                                     |           |                     |                    |                |                       |                           |          |               |           |          |                           |             |             |       |
|    | A           | В                | С         | D            | E                           | F          | G         | н                    |                                     |           | К                   |                    | L              | M                     | N                         | 0        | P             |           | Q        | R                         | S           | т           | -     |
| 1  | h/m         | 0,               | 20        | (            | 0,40                        | 0          | ,60       | (                    | 0,80                                |           | 1,00                |                    |                |                       |                           |          |               |           |          |                           |             |             |       |
| 2  | mesure n*   | ∆t retenu 1      | ∆t mesure | ∆t retenu    | ∆t mesure                   | ∆t retenu  | ∆t mesure | ∆t retenu            | ∆t mesure                           | ∆t rete   | enu ∆t mes          | ure                |                |                       |                           |          |               |           |          |                           |             |             |       |
| 3  | 1           |                  | 1,34      |              | 1,8/                        |            | 2,4       | 2                    | 2,89                                |           |                     | 3,02               |                |                       |                           |          |               |           |          |                           |             |             | _     |
| 4  | 2           |                  | 1,28      |              | 1,94                        |            | 2,5       | -                    | 3,06                                |           |                     | 3,16               |                |                       |                           |          |               |           |          |                           |             |             |       |
| 5  | 3           |                  | 1,25      |              | 1,84                        |            | 2,3       | _                    | 2,93                                |           |                     | 3,10               |                |                       | _                         |          |               |           |          |                           |             |             |       |
| 6  | 4           |                  | 1,37      |              | 1,94                        |            | 2,4       | 7                    |                                     | Nou       | uvelle règle c      | le mise e          | n forme        |                       | ? ×                       |          |               |           |          |                           |             |             |       |
| -  | 5           |                  | 1,31      |              | 1,93                        |            | 2,6       | 0                    |                                     |           |                     |                    |                |                       |                           |          |               |           |          |                           |             |             |       |
| 8  |             |                  | 1,30      |              | 1,92                        |            | 2,5       | 4 Selectioning       | ez un type de regi                  |           |                     |                    |                |                       |                           | -        |               |           |          |                           |             |             |       |
| 9  |             |                  | 1,30      |              | 2,03                        |            | 2,5       | 6 Mettre             | en forme toutes                     | es celuie | s d'après leur vale | sur                |                |                       |                           | -        |               |           |          |                           |             |             | _     |
| 10 | 8           |                  | 1,35      |              | 2,01                        |            | 2,0       | 3 Appliq             | uer une mise en ro                  | irme uniq | uement aux celui    | es qui contre      | nnent          |                       | and have a set of the set | -        |               |           |          |                           |             |             |       |
| 11 | 9           |                  | 1,40      |              | 1,96                        |            | 2,5       | 6 Appliq             | uer une mise en ro                  | rme uniq  | uement aux valeu    | rs rangees         | sou en derro   | eres ou les de        | meres valeurs             | -        |               |           |          |                           |             |             | _     |
| 12 | 10          |                  | 1,35      |              | 2,03                        |            | 2,5       |                      | uer une mise en fr                  | rme unio  | uement aux valeu    | re uniquee i       | a wax doublon  | a de la moyer         | The second                | -        |               |           |          |                           |             |             |       |
| 13 | 11          |                  | 1,34      |              | 2,06                        |            | 2,5       | 2 Difference         | une formule nour                    | détermin  | er pour quelles o   | ilules le for      | nat sera annin | ué                    |                           | -        |               |           |          |                           |             |             |       |
| 14 | 12          |                  | 1,02      |              | 1,95                        |            | 2,0       | 2                    |                                     |           |                     |                    |                |                       |                           |          |               |           |          |                           |             |             |       |
| 15 | 10          |                  | 1,20      |              | 2,05                        |            | 2,0       | 6 Modifier la        | description de la r                 | ègle :    |                     |                    |                |                       |                           | -        |               |           |          |                           |             |             |       |
| 17 | 14          |                  | 1,25      |              | 1,33                        |            | 2,0       | o Appliqu            | er une mise en                      | forme a   | ux valeurs qui :    | iont :             |                |                       |                           |          |               |           |          |                           |             |             |       |
| 10 | 10          |                  | 2,44      | •            | 1,04                        |            | 2,3       | o au-dess            | 8                                   | de de     | la movenne de la    | nlane séler        | tionnée        |                       |                           |          |               |           |          |                           |             |             |       |
| 10 | -           |                  |           |              | 2,55                        |            | 2,5       | au-dess.             | IS                                  |           |                     |                    |                |                       |                           |          |               |           |          |                           |             |             |       |
| 20 |             |                  |           |              |                             |            |           | en desso             | us                                  |           |                     |                    |                |                       |                           |          |               |           |          |                           |             |             | =     |
| 21 |             |                  |           |              |                             |            |           | égales o             | u en dessous                        |           | for                 | Format             |                |                       |                           |          |               |           |          |                           |             |             |       |
| 22 |             |                  |           |              |                             |            |           | 1 écart-t            | ype au-dessus                       |           |                     | - ognar            |                |                       |                           |          |               |           |          |                           |             |             |       |
| 23 |             |                  |           |              |                             |            |           | 2 écarts             | type au-dessus                      |           |                     |                    |                | OY.                   | Annular                   |          |               |           |          |                           |             |             |       |
| 24 |             |                  |           |              |                             |            |           | 2 écarts<br>3 écarts | -type en dessous<br>-type au-dessus |           |                     |                    |                | VN                    | An invite                 |          |               |           |          |                           |             |             |       |
| 25 |             |                  |           |              |                             |            |           | 3 écarts             | type en dessous                     |           |                     |                    |                |                       |                           |          |               |           |          |                           |             |             |       |
| 26 |             |                  |           |              |                             |            |           |                      |                                     |           |                     |                    |                |                       |                           |          |               |           |          |                           |             |             |       |

Étape 6 – Sélectionner le bouton **Format** pour choisir une mise en forme à appliquer

| X  | 🛃 🍠 • (° -       | ·   <del>-</del>          |           |                                   |             |            |           |                                              |                                        | Classe      | eur1 - Microsoft                                                                                                    | Excel        |                                |                          |                                         |               |                              |                           |                                             |                                     | -                          | 6 ×   |    |
|----|------------------|---------------------------|-----------|-----------------------------------|-------------|------------|-----------|----------------------------------------------|----------------------------------------|-------------|----------------------------------------------------------------------------------------------------|--------------|--------------------------------|--------------------------|-----------------------------------------|---------------|------------------------------|---------------------------|---------------------------------------------|-------------------------------------|----------------------------|-------|----|
| F  | chier Accue      | I Insertion               | Mise en p | age Form                          | ules Donnée | s Révision | Affichage |                                              |                                        |             |                                                                                                    |              |                                |                          |                                         |               |                              |                           |                                             |                                     | ۵ 🕜                        | ) — Ø | 23 |
| Co | ller<br>Presse-p | uire la mise en<br>apiers | forme G 2 | r <u>s</u> - ∣ <u>⊞</u><br>Police | 11 • A A    | = = =      | - 参       | Renvoyer à la l<br>Fusionner et c<br>gnement | igne automatiq<br>entrer =             | uement<br>G | Nombre<br>Vombre 000 56<br>Nombre                                                                                                    | *<br>8 499 0 | Mise en forme<br>onditionnelle | Mettre<br>de ta<br>Style | sous forme Style<br>ableau * cellu<br>e | s de<br>les * | Supprimer Format<br>Cellules | Σ Somi<br>Remj<br>Z Effac | ne automatique<br>blissage *<br>er *<br>Édi | Trier et Re<br>filtrer * sé<br>tion | thercher et<br>ectionner * |       |    |
|    | C3               | <b>+</b> (n               | fx 1,     | 34                                |             |            |           |                                              |                                        |             |                                                                                                    |              |                                |                          |                                         |               |                              |                           |                                             |                                     |                            |       | ~  |
| 1  | Α                | В                         | С         | D                                 | E           | F          | G         | н                                            | 1                                      |             | ј К                                                                                                    | 1            | L                              | м                        | N                                       | 0             | Р                            | Q                         | R                                           | S                                   | Т                          |       | F  |
| 1  | h/m              | 0,                        | 20        |                                   | 0,40        | C          | ,60       | 0,                                           | 80                                     |             | 1,00                                                                                                    |              |                                |                          |                                         |               |                              |                           |                                             |                                     |                            |       | ñ. |
| 2  | mesure n°        | ∆t retenu 1               | ∆t mesuré | ∆t retenu                         | ∆t mesurė   | ∆t retenu  | ∆t mesuré | ∆t retenu                                    | ∆t mesuré                              | ∆t ret      | enu ∆t mesurė                                                                                                    |              |                                |                          |                                         |               |                              |                           |                                             |                                     |                            |       |    |
| 3  | 1                |                           | 1,34      |                                   | 1,87        |            | 2,42      |                                              | 2,89                                   |             | 3,02                                                                                                    | ?            |                                |                          |                                         |               |                              |                           |                                             |                                     |                            |       |    |
| 4  | 2                |                           | 1,28      |                                   | 1,94        |            | 2,50      |                                              | 3,06                                   |             | 3,10                                                                                                    | 5            |                                |                          |                                         |               |                              |                           |                                             |                                     |                            |       |    |
| 5  | 3                |                           | 1,25      |                                   | 1,84        |            | 2,37      |                                              | 2,93                                   |             | 3,10                                                                                                    | 2            |                                |                          |                                         |               |                              |                           |                                             |                                     |                            |       |    |
| 6  | 4                |                           | 1,37      |                                   | 1,94        |            | 2,47      |                                              |                                        | No          | uvelle règle de m                                                                                                    | ise en f     | orme                           |                          | ? ×                                     |               |                              |                           |                                             |                                     |                            |       |    |
| -  | 5                |                           | 1,31      |                                   | 1,93        |            | 2,60      | C.D                                          |                                        |             |                                                                                                    |              |                                |                          |                                         |               |                              |                           |                                             |                                     |                            |       |    |
| 8  | 0                |                           | 1,30      |                                   | 1,92        |            | 2,54      | 2eeconne                                     | un type de regi                        | e :         | and the state of the state of t |              |                                |                          |                                         |               |                              |                           |                                             |                                     |                            |       |    |
| 10 | /                |                           | 1,30      |                                   | 2,03        |            | 2,50      | Mettre                                       | en forme toutes i<br>er une mise en fr | ies celuie  | es d'après leur valeur<br>suement aux cellules qui                                                                                                    | contienne    | int                            |                          |                                         |               |                              |                           |                                             |                                     |                            |       |    |
| 11 | 9                |                           | 1,00      |                                   | 1.96        |            | 2,05      | <ul> <li>Appliqu</li> </ul>                  | er une mise en fo                      | orme uniq   | uement aux valeurs ran                                                                                                    | cées parn    | ni les premières               | ou les der               | mières valeurs                          |               |                              |                           |                                             |                                     |                            |       |    |
| 12 | 10               |                           | 1.35      |                                   | 2,03        |            | 2,50      | ► Appliqu                                    | er une mise en fo                      | orme uniq   | uement aux valeurs au-                                                                                                    | dessus ou    | u en dessous de                | la moyen                 | ne                                      |               |                              |                           |                                             |                                     |                            |       |    |
| 13 | 11               |                           | 1.34      |                                   | 2.06        |            | 2.52      | <ul> <li>Appliqu</li> </ul>                  | er une mise en fo                      | orme uniq   | quement aux valeurs uni                                                                                                    | ques ou a    | ux doublons                    |                          |                                         |               |                              |                           |                                             |                                     |                            |       |    |
| 14 | 12               |                           | 1,62      |                                   | 1,95        |            | 2,60      | ► Utiliser                                   | ine formule pour                       | r détermir  | ner pour quelles cellules                                                                                                    | le format    | sera appliqué                  |                          |                                         |               |                              |                           |                                             |                                     |                            |       |    |
| 15 | 13               |                           | 1,28      |                                   | 2,09        |            | 2,83      |                                              |                                        |             |                                                                                                    |              |                                |                          |                                         |               |                              |                           |                                             |                                     |                            |       |    |
| 16 | 14               |                           | 1,25      |                                   | 1,93        |            | 2,66      | Modifier la d                                | escription de la r                     | ege :       |                                                                                                    |              |                                |                          |                                         |               |                              |                           |                                             |                                     |                            |       |    |
| 17 | 15               |                           | 1,44      |                                   | 1,84        |            | 2,38      | Applique                                     | r une mise en                          | forme a     | nux valeurs qui sont :                                                                                                    |              |                                |                          |                                         | -             |                              |                           |                                             |                                     |                            |       |    |
| 18 | 16               |                           |           |                                   | 1,93        |            | 2,38      | 2 écarts-l                                   | ype au-dessus                          | ✓ de        | e la moyenne de la plage                                                                                                    | e sélection  | née                            |                          |                                         |               |                              |                           |                                             |                                     |                            |       |    |
| 19 |                  |                           |           |                                   |             |            |           | _                                            |                                        |             |                                                                                                    |              |                                |                          |                                         |               |                              |                           |                                             |                                     |                            |       | =  |
| 20 |                  |                           |           |                                   |             |            |           |                                              |                                        |             |                                                                                                    |              |                                |                          |                                         |               |                              |                           |                                             |                                     |                            |       |    |
| 21 |                  |                           |           |                                   |             |            |           | Aperçu :                                     | Sans                                   | mise er     | n forme                                                                                                    | ormat        |                                |                          |                                         |               |                              |                           |                                             |                                     |                            |       |    |
| 22 |                  |                           |           |                                   |             |            |           |                                              | L                                      |             |                                                                                                    |              |                                |                          |                                         |               |                              |                           |                                             |                                     |                            |       |    |
| 23 |                  |                           |           |                                   |             |            |           |                                              |                                        |             |                                                                                                    |              | OK                             |                          | Annuler                                 |               |                              |                           |                                             |                                     |                            |       |    |
| 24 |                  |                           |           |                                   |             |            |           |                                              |                                        |             |                                                                                                    |              |                                |                          |                                         |               |                              |                           |                                             |                                     |                            |       |    |

Étape 7 – Choisir dans la fenêtre la mise en forme souhaitée pour les cellules qui remplissent le critère choisi (soulignage, changement de taille... Le changement de couleur de la cellule (texte ou fond) reste cependant la mise en forme la plus adaptée car la plus visible)

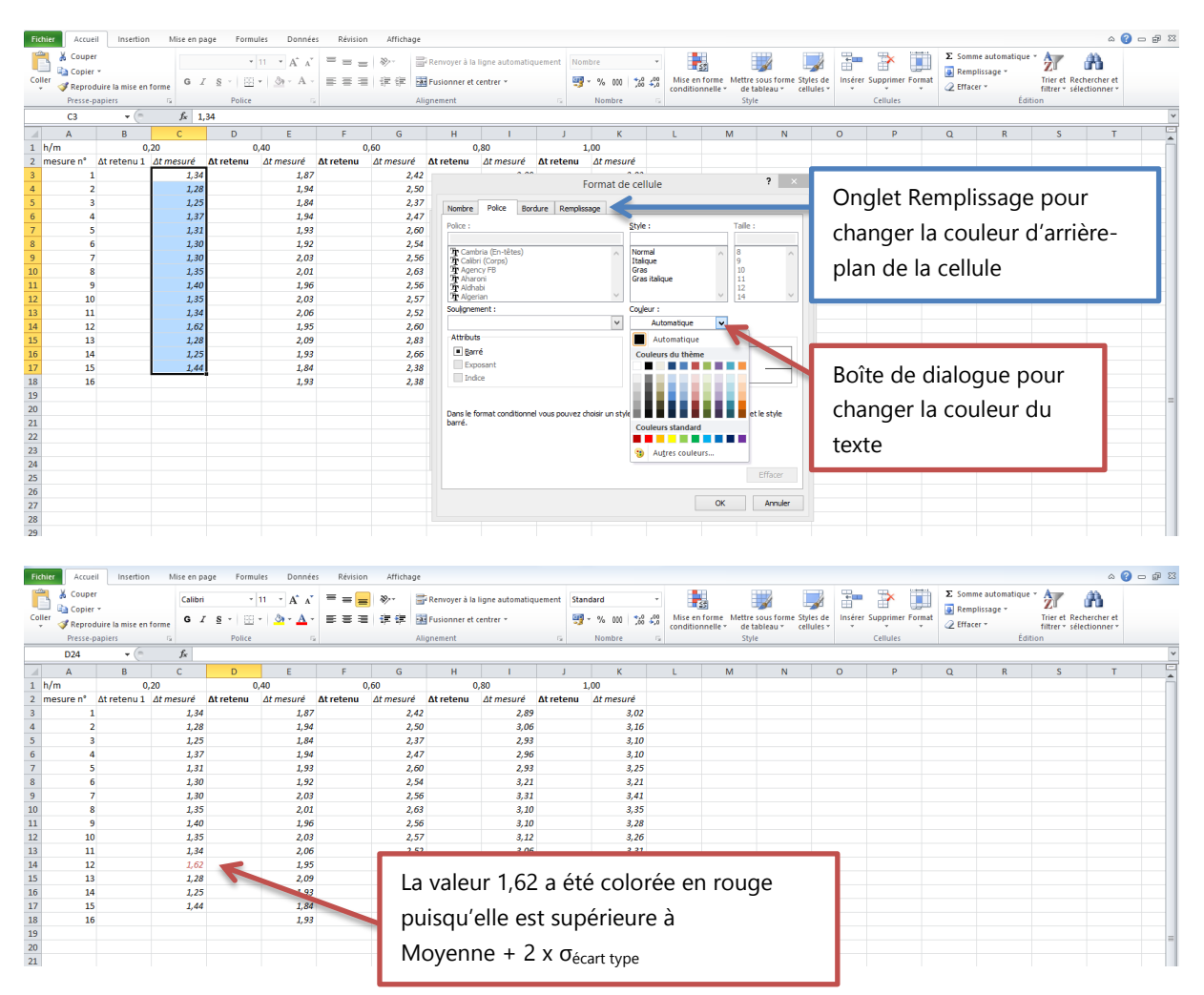

On peut placer toutes les autres valeurs dans la colonne  $\Delta t$  retenu

#### Partie II – Modification, suppression de la règle

Étape 1 – Sélectionner les plages de données dont on souhaite modifier / supprimer les règles de mise en forme conditionnelles

Étape 2 – Dans le menu Mise en forme conditionnelle : sélectionner **Gérer les** règles

| Fichie | r Accue                          | I Insertion       | Mise en pa           | ige Formi       | ules Donnée | s Révision | Affichage     |               |                              |           |                                                     | ۵ 🕜 🗖 ۵                                                                                                    | 0 83 |
|--------|----------------------------------|-------------------|----------------------|-----------------|-------------|------------|---------------|---------------|------------------------------|-----------|-----------------------------------------------------|----------------------------------------------------------------------------------------------------|------|
| Coller | 👗 Couper<br>🔄 Copier<br>🛷 Reproc | uire la mise en t | Calibri<br>forme G Z | •<br><u>s</u> • | 11 · A A    | = = =      | ≫ =<br>itit ⊒ | Renvoyer à la | ligne automatiq<br>:entrer + | uement No | ombre -<br>₽ - % 000 <sup>*,0</sup> 4 <sup>00</sup> | Image: Support of the support of the suppor |      |
|        | Presse-p                         | apiers            | 5                    | Police          | 5           |            | AI            | ignement      |                              | Gr        | Nombre G                                            | Cellules Édition                                                                                                    |      |
|        | C3                               | <b>+</b> (n       | fx 1,                | 34              |             |            |               |               |                              |           |                                                     | Regles de mise en surbrillance des cellules >                                                                                                    | ~    |
|        | Α                                | В                 | С                    | D               | E           | F          | G             | н             | 1                            | J         | К                                                   | P Q R S T                                                                                                    | -    |
| 1 h/   | /m                               | 0,                | 20                   | (               | ,40         | 0          | ,60           | 0             | ,80                          |           | 1,00                                                | Regles des valeurs plus/moins élevées                                                                                                    | ī    |
| 2 m    | esure n°                         | ∆t retenu 1       | ∆t mesuré            | ∆t retenu       | ∆t mesurė   | ∆t retenu  | ∆t mesuré     | ∆t retenu     | ∆t mesuré                    | ∆t retenu | ∆t mesurė                                           |                                                                                                    |      |
| 3      | 1                                |                   | 1,34                 |                 | 1,87        |            | 2,42          |               | 2,89                         |           | 3,02                                                | Barres de gonnées                                                                                                    |      |
| 4      | 2                                |                   | 1,28                 |                 | 1,94        |            | 2,50          |               | 3,06                         |           | 3,16                                                |                                                                                                    |      |
| 5      | 3                                |                   | 1,25                 |                 | 1,84        |            | 2,37          |               | 2,93                         |           | 3,10                                                | Nuances de couleurs                                                                                                    |      |
| 6      | 4                                |                   | 1,37                 |                 | 1,94        |            | 2,47          |               | 2,96                         |           | 3,10                                                |                                                                                                    |      |
| -      | 5                                |                   | 1,31                 |                 | 1,93        |            | 2,60          |               | 2,93                         |           | 3,25                                                | Jeux d'icônes →                                                                                                    |      |
| 8      | 6                                |                   | 1,30                 |                 | 1,92        |            | 2,54          |               | 3,21                         |           | 3,21                                                |                                                                                                    |      |
| 9      | /                                |                   | 1,30                 |                 | 2,03        |            | 2,50          |               | 3,31                         |           | 3,41                                                | Mouvelle regie                                                                                                    |      |
| 11     | 0                                |                   | 1,55                 |                 | 2,01        |            | 2,03          |               | 3,10                         |           | 3,33                                                | Bffager les règles                                                                                                    |      |
| 12     | 10                               |                   | 1,40                 |                 | 2,02        |            | 2,50          |               | 3,10                         |           | 2 25                                                | Gérer les règles                                                                                                    |      |
| 13     | 11                               |                   | 1,33                 |                 | 2,05        |            | 2,57          |               | 3.06                         |           | 3,20                                                | Circular John                                                                                                    |      |
| 14     | 12                               |                   | 1.62                 |                 | 1.95        |            | 2,52          |               | 3,00                         |           | 2,0                                                 |                                                                                                    |      |
| 15     | 13                               |                   | 1.28                 |                 | 2.09        |            | 2.83          |               | 2.97                         |           | 3.06                                                | Cree, modifie, supprime et affiche toutes les<br>régles de mise en forme conditionnelle dans                                                                                                    |      |
| 16     | 14                               |                   | 1.25                 |                 | 1.93        |            | 2.66          | ;             | 3.15                         |           | 3.22                                                | le classeur à l'aide du Gestionnaire des                                                                                                    |      |
| 17     | 15                               |                   | 1.44                 |                 | 1.84        |            | 2.38          |               | 2.90                         |           | 3.06                                                | regies de mise en forme conditionnelle.                                                                                                    |      |
| 18     | 16                               |                   |                      |                 | 1,93        |            | 2,38          |               | 2,97                         |           | 3,15                                                |                                                                                                    |      |
| 19     |                                  |                   |                      |                 |             |            |               |               |                              |           |                                                     |                                                                                                    | 1.   |
| 20     |                                  |                   |                      |                 |             |            |               |               |                              |           |                                                     |                                                                                                    | 1    |

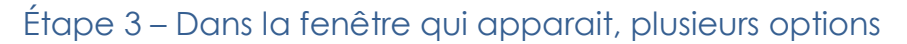

| Fic | hier Accue | il Insertion     | Mise en p   | age Formu               | ules Donnée        | s Révision | Affichage |                   |                 |           |                |               |             |          |          |              |             |               |            |                               |                | ۵ 🕜 د      | - # X |
|-----|------------|------------------|-------------|-------------------------|--------------------|------------|-----------|-------------------|-----------------|-----------|----------------|---------------|-------------|----------|----------|--------------|-------------|---------------|------------|-------------------------------|----------------|------------|-------|
|     | 👗 🔏 Coupe  | r<br>T           | Calibri     | *                       | 11 • A A           | = = =      | »··       | Renvoyer à la     | ligne automatiq | uement    | Nombre         | ¥             |             |          | 1        |              |             | P [           | Σ Som      | ime automatiqu<br>iplissage * | ie * 🎦         | A          |       |
|     | 🗸 🍼 Repro  | luire la mise en | forme G ,   | <u>s</u> -   <u>191</u> | •   <u>@</u> • A • |            | 清洁 隆      | g Fusionner et i  | tentrer *       |           | - % 000 %      | õ <b>4</b> ,õ | conditionne | ile de l | ableau * | cellules *   | This erer . | supprimer For | r 🖉 Effa   | cer *                         | filtrer * séle | ctionner * |       |
| _   | Presse-    | apiers           | Gi .        | Police                  | 5                  |            | AI        | ignement          |                 | Gr        | Nombre         | - G           |             | Sty      | le       |              |             | Cellules      |            | É                             | dition         |            |       |
|     | C3         | - (°             | $f_{N} = 1$ | .34                     |                    |            |           |                   |                 |           |                |               |             |          |          |              |             |               |            |                               |                |            | ~     |
|     | Α          | В                | С           | D                       | E                  | F          | G         | н                 | 1.1             | J         | K              |               | L           | М        | N        |              | 0           | P             | Q          | R                             | S              | Т          | -     |
| 1   | h/m        | 0,               | 20          | (                       | ),40               | 0          | 60        | 0                 | ,80             |           | 1,00           |               |             |          |          |              |             |               |            |                               |                |            |       |
| 2   | mesure n°  | ∆t retenu 1      | ∆t mesuré   | ∆t retenu               | ∆t mesurė          | ∆t retenu  | ∆t mesuré | ∆t retenu         | ∆t mesuré       | ∆t reter  | nu ∆t mesurė   |               |             |          |          |              |             |               |            |                               |                |            |       |
| 3   | 1          |                  | 1,34        |                         | 1,87               |            | 2,42      |                   | 2,89            |           | 3,02           | 2             |             | 1/2      | sillor   | àc           | o tra       |               | dane       | l'ont                         | ion            |            |       |
| 4   | 2          |                  | 1,28        |                         | 1,94               |            | 2,50      |                   | 3,00            |           | 3,10           | 2             |             | ve       | emer     | a s          | eur         | Juver         | uans       | siopi                         | .1011          |            |       |
| 6   | 4          |                  | 1,23        |                         | 1,04               |            | 2,37      | ,                 | 2,33            |           | 3,10           | ,<br>1.       |             |          | c / 1    |              |             |               |            |                               |                |            |       |
| 7   | 5          |                  | 1.31        |                         | 1.93               |            |           |                   | Gestionn        | aire des  | règles de mise | er io         | rme cond    | ×        | Sele     | ctio         | n ac        | tuelle        | <u>)</u> » |                               |                |            |       |
| 8   | 6          |                  | 1,30        |                         | 1,92               |            |           |                   | ,               |           |                |               |             |          |          |              |             |               |            |                               |                |            |       |
| 9   | 7          |                  | 1,30        |                         | 2,03               |            | Athoneri  | es regles de mise | en forme pour : | Sélection | actuele        | -             |             |          |          |              |             |               |            |                               |                |            | _     |
| 10  | 8          |                  | 1,35        |                         | 2,01               |            | E No      | uvelle règle      | Modifier        | la règle  | X Supprimer la | règle         | -           |          |          |              |             |               |            |                               |                |            |       |
| 11  | 9          |                  | 1,40        |                         | 1,96               |            | Règle (a  |                   | rure indiqué) F | Format    | S'app          | olique à      |             | _        | Inter    | rompre si Vr | ai ^        |               |            |                               |                |            | _     |
| 12  | 10         | -                |             |                         |                    |            | 26        | carts types en d  | essous de l     | AaBb      | CcYvZz -scs    | \$3:\$C\$1    | 7           |          |          |              |             |               |            |                               |                |            |       |
| 13  | 11         | Mo               | odifica     | ation                   | dec                |            |           |                   |                 |           |                |               |             | -        |          |              |             | _             |            |                               |                |            |       |
| 14  | 12         | IVIC             | Junice      | luon                    | ucs                |            | 2 é       | carts types au-d  | essus de la     | AaBb      | CcYyZz =\$C    | \$3:\$C\$1    | .7          |          | <b>1</b> | -            |             |               |            |                               |                |            |       |
| 16  | 14         | ràc              |             |                         | àla                |            |           |                   |                 |           |                |               |             |          |          |              |             | Sι            | inaat      | me la                         | rèale          | aui        |       |
| 17  | 15         | reg              | jies, i     | etoui                   | d ld               |            |           |                   |                 |           |                |               |             |          |          |              |             |               | . 6 6      |                               | <u>g</u>       | -1         |       |
| 18  | 16         | 6                | <u>.</u>    |                         |                    |            |           |                   |                 |           |                |               |             |          |          |              |             | <u>م</u>      | اک +       | action                        | náo            |            |       |
| 19  |            | ter              | netre       | de l'e                  | tape 6             | )          |           |                   |                 |           |                |               |             |          |          |              | ~           | 0.5           | it sen     | Letion                        | ince           |            |       |
| 20  |            |                  |             |                         | •                  |            |           |                   |                 |           |                |               | 0           | к        | Fermer   | Appliq       | uer         |               |            |                               |                |            | - II  |
| 21  |            |                  |             |                         |                    |            |           |                   |                 |           |                |               |             |          |          |              |             |               |            |                               |                |            |       |